## GANN CH 17 Software Upgrade for Derived Wood Products

- Download GANN Dialog Pro from the link below: <u>https://www.gann.de/en/info/downloads#software-downloads</u>
- Connect the CH 17 to your computer
- Select "data transfer" (or similar) on the screen of the CH 17
- Open GANN Dialog Pro
- The software should recognise the meter and "find" the software that is available for your devices serial no.
- Follow the instructions on the PC screen (your confirmation for the download may be required)
- It might be necessary to download some drivers. In the menu of the dialog pro software, there is a symbol of a spanner. When you click on that symbol, there should be an item called "Install Hydromette CH 17 drivers". Click on this, and after the installation, try again.

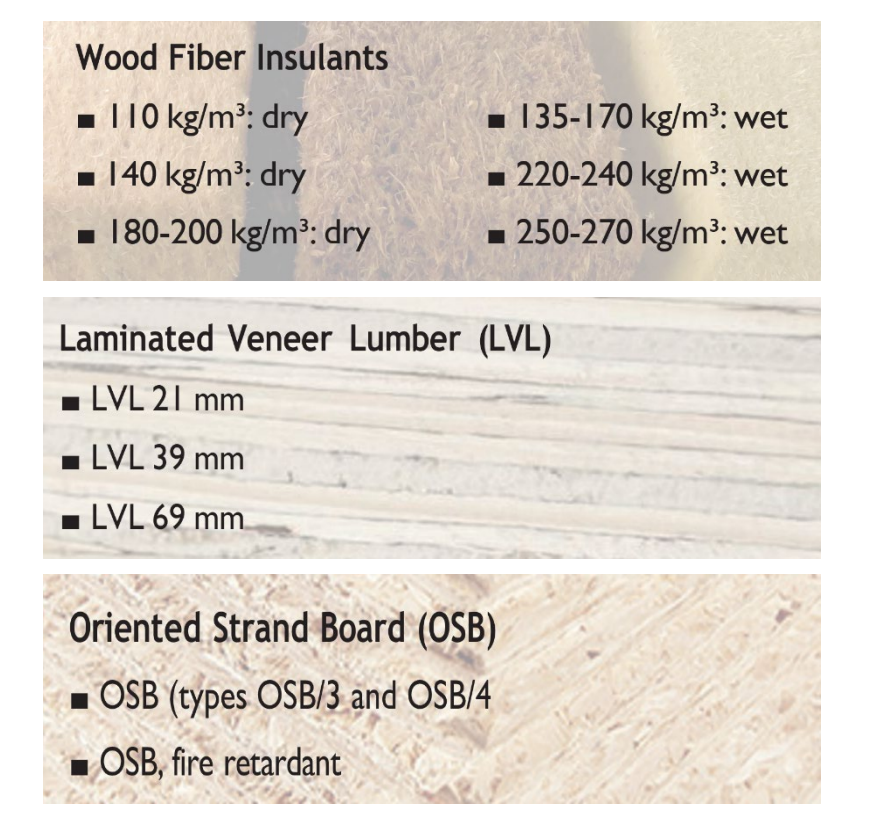

## **CREATING HEALTHY INDOOR ENVIRONMENTS**

"On The Job" Industry Experience Since 1995

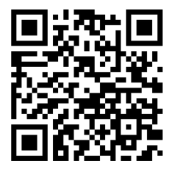